## ІНСТРУКЦІЯ. ЯК ЗАВАНТАЖИТИ ВІДЕО НА УОИТИВЕ.СОМ

Щоб ви могли додати своє відео на хостинг YouTube, у вас повинен бути обліковий запис Google. Далі:

- 1. Авторизуйтесь в http://youtube.com
- 2. У правому верхньому куті сайту натисніть кнопку «Завантажити»

| Ξ | You Tube ua          |                                                                                                    |                      |          | Q | Завантажити | Ċ |  |
|---|----------------------|----------------------------------------------------------------------------------------------------|----------------------|----------|---|-------------|---|--|
| ħ | Головна              | Головна                                                                                                    | Набуває популярності | Підписки |   |             |   |  |
| θ | Мій канал            | анан сайтан сайтан сайтан сайтан сайтан сайтан сайтан сайтан сайтан сайтан сайтан сайтан сайтан сайтан сайтан с |                      |          |   |             |   |  |
| 0 | Набуває популярності |                                                                                                    |                      |          |   |             |   |  |
| Ē | Підписки             |                                                                                                    |                      |          |   |             |   |  |
| X | Історія              |                                                                                                    |                      |          |   |             |   |  |
| 0 | Переглянути пізніше  |                                                                                                    |                      |          |   |             |   |  |

3. На наступній сторінці виберіть файли для завантаження: наведіть курсор мишки на стрілочку і клікніть по ній, або перетягніть файли для завантаження у вікно браузера. Переконайтеся, що в параметрах доступу зазначено «Для всіх», як на малюнку:

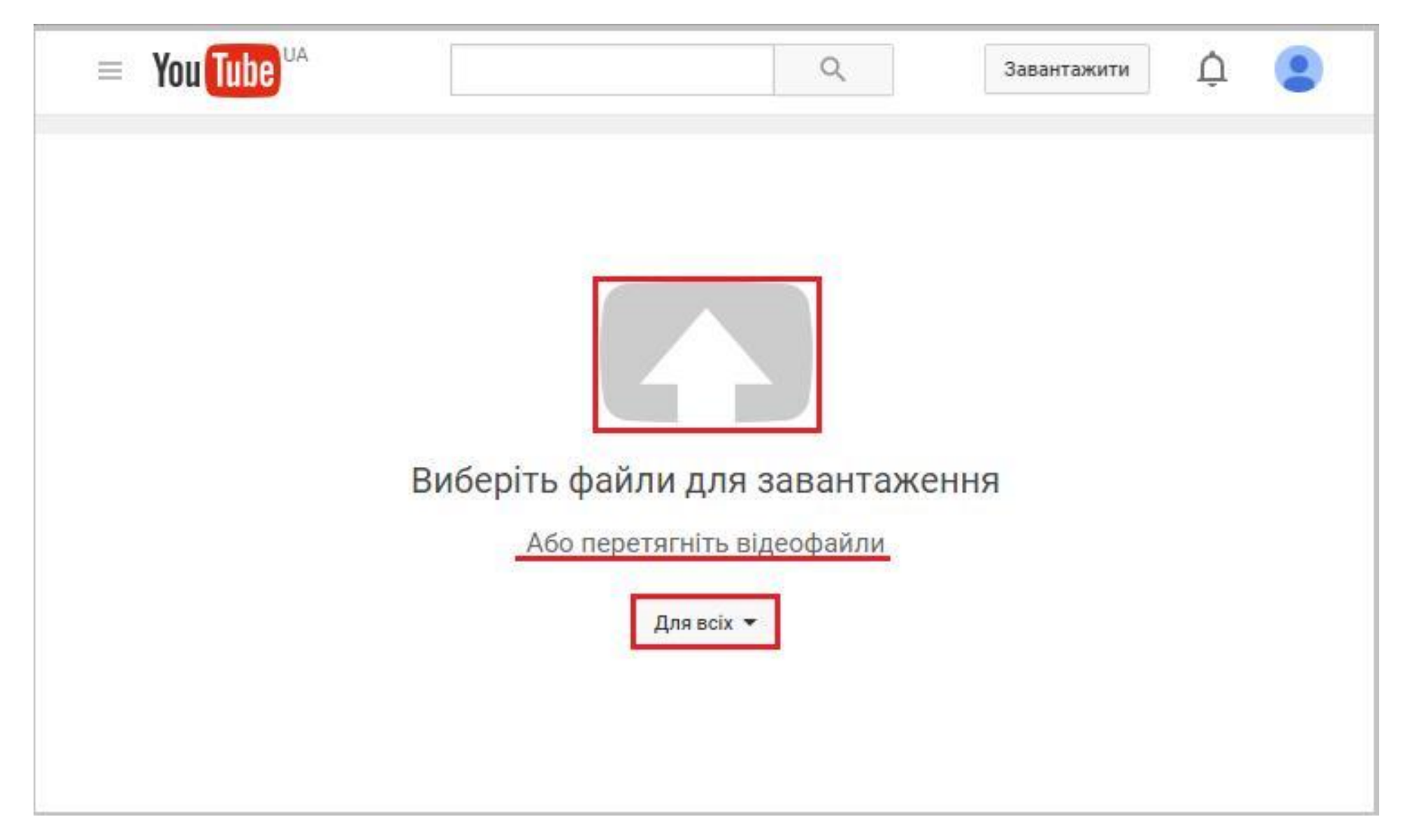

4. Якщо ви натиснули на стрілку, відкриється вікно з розташуванням файлів і папок на вашому комп'ютері, де слід вибрати той відеоролик, який ви хочете завантажити на YouTube. Вибираємо відео і натискаємо кнопку «Открыть»:

| 🚱 🔾 🗢 📕 компьютер                                                                                   | ▶ Ло   | окальный диск (D:) 🕨 | Відео 🗸          | 44 | Поиск: Відео                 | ٩           |
|----------------------------------------------------------------------------------------------------|--------|----------------------|------------------|----|------------------------------|-------------|
| Упорядочить 👻 Новая п                                                                               | апка   |                      |                  |    |                              |             |
| 🔆 Избранное                                                                                         | -      | Имя Дата             |                  |    | Тип                          | Размер      |
| <ul> <li>Библиотеки</li> <li>Арря</li> <li>Видео</li> <li>Документы</li> <li>Изображения</li> </ul> | E      | Відео.wmv            | 20.01.2016 15:35 |    | Файл аудио/виде              | 22 537 KB   |
| Музыка<br>Музыка<br>Компьютер<br>Локальный диск (С:)<br>Покальный диск (D:)                         | + 4    |                      | III              |    |                              | •           |
| <u>И</u> мя фай                                                                                     | іла: В | ідео.wmv             |                  | •  | Все файлы<br><u>О</u> ткрыть | •<br>Отмена |

5. Далі почнеться процес завантаження й обробки відео. Поки відео завантажується, у вас є можливість створити заголовок (це назва вашого відео).

| ≡ You Tube <sup>va</sup> |                                                                                                    |                                                                                                    | Q                                        | Завантажити 🛕 🧕                   |
|--------------------------|----------------------------------------------------------------------------------------------------|----------------------------------------------------------------------------------------------------|------------------------------------------|-----------------------------------|
|                          |                                                                                                    | ОБРОБКУ ЗАВЕРШЕНО<br>Натисніть кнопку "Опублікувати", щоб опублікувати своє відео.<br>Основна інформація Переклади Додаткові налаштування | Чер                                      | Опублікувати<br>энетку збережено. |
|                          | Статус завантаження:                                                                                   | Назва відео ————————————————————————————————————                                                                                          | Для всіх                                 | *                                 |
|                          | Завантаження завершено.<br>Ваше відео буде опубліковано за<br>адресою:<br>https://youtu.be/uWWolQCdfX0 | Опис                                                                                                    | Додайте повідомлен<br>Також поділитись у | ння до відео<br>//                |
|                          |                                                                                                    | Теги (напр., альберт ейнштейн, літаюча свиня, комедія)                                                                                    | + Додати в список відтворення            |                                   |
|                          |                                                                                                    | ЕСКІЗИ ВІДЕО 🕢                                                                                                    |                                          |                                   |
|                          |                                                                                                    |                                                                                                    | Менеджер відео                           | + Додати інші відео               |

Після закінчення завантаження і обробки відео, натисніть кнопку «Опублікувати».

## 6. На наступній сторінці ви побачите:

| Відео               |                                        |              | Повернутися до редагування |
|---------------------|----------------------------------------|--------------|----------------------------|
| Надіслати вставка   | Надіслати поштою                       |              |                            |
| 🔍 f G+ 🕺 💆 🖻        |                                        |              |                            |
| https://youtu.be/we | e7)106100                              | Chil. V      | _                          |
|                     | Копировать                             | Ctrl+C       |                            |
|                     | Вставить                               | Ctrl+V       |                            |
|                     | Вставить как текст                     | Ctrl+Shift+V | цео Тодони пша відео       |
|                     | Удалить                                |              |                            |
|                     | Выбрать все                            | Ctrl+A       |                            |
|                     | Печать                                 | Ctrl+P       |                            |
|                     | Настройки <mark>п</mark> роверки орфог | рафии        | •                          |
|                     |                                        | Ctrl+Shift+C |                            |

Тут вам треба скопіювати посилання на ваше відео (https://youtu.be/\*\*\*\*) та передати його адміністратору сайту.